# **UTILITIES MENU**

**Change Your Password** 

**Internet Payment History** 

**Internet Payment Due** 

**Maintain Your ECF Account** 

**View Your Transaction Log** 

## **Mailings**

List of Creditors Mailing Info for a Case Mailing List of Creditors (fka Matrix) by Case Mailing Labels by Recipient Type

Court Information Court Details and Locations, PACER Details Flag Definitions

> Release 5.0 & Menu Items Check PDF Document

# **Utilities**

This Utilities menu gives filers access to certain utilities.

| Change                             | <b>Your Pas</b>                                  | sword                                        |                 |           |             |        |        |        |
|------------------------------------|--------------------------------------------------|----------------------------------------------|-----------------|-----------|-------------|--------|--------|--------|
| SECF                               | Bankruptcy -                                     | Adversary *                                  | Query           | Reports * | Utilities 👻 | Search | Logout | 2      |
| Change Your                        | Password                                         |                                              |                 |           |             |        |        | L      |
| Login mamaty                       |                                                  |                                              |                 |           |             |        |        | -<br>- |
| Passwords must<br>and at least one | have at least 8 charac<br>digit or special chara | cters, both uppercase<br>cter (e.g., @,%.&). | and lowercase l | etters,   |             |        |        |        |
| New pa                             | ssword                                           |                                              |                 |           |             |        |        |        |
| Re-enter new pa                    | ssword                                           |                                              |                 |           |             |        |        |        |
| Submit Clea                        | r                                                |                                              |                 |           |             |        |        |        |

Your password must have at least 8 characters, both upper- and lower-case letters and at least one digit or special character (e.g., @, %, &). You must type the password twice, and the two entries must be the same. The passwords are not displayed.

## **Internet Payment History**

| <b>BECF</b>        | Bankruptcy *                     | Adversary *                                 | Query                                    | Reports *                            | Utilities ×                         | <u>S</u> earch | Logout     |           |        | ?_ |
|--------------------|----------------------------------|---------------------------------------------|------------------------------------------|--------------------------------------|-------------------------------------|----------------|------------|-----------|--------|----|
| nternet Payme      | ent History                      |                                             |                                          |                                      |                                     |                |            |           |        |    |
| From 6/22/2014     | to 7/22/2014                     |                                             |                                          |                                      |                                     |                |            |           |        |    |
| Run Report C       | lear                             |                                             |                                          |                                      |                                     |                |            |           |        |    |
|                    |                                  |                                             |                                          |                                      |                                     |                |            |           |        |    |
|                    |                                  |                                             |                                          |                                      |                                     |                |            |           |        |    |
| Run Rep            | ort                              |                                             |                                          |                                      |                                     |                |            |           |        |    |
| δECF               | Ba <u>n</u> kruptcy <del>-</del> | Adversar <u>v</u> -                         | Query                                    | Reports -                            | <u>U</u> tilities -                 | <u>S</u> earch | Logout     |           |        | 2- |
|                    |                                  |                                             |                                          | U.S. Bankr                           | uptcy Court                         |                |            |           |        |    |
|                    |                                  |                                             | Internet I                               | Eastern Distri<br>Pavment History fo | ct of New York<br>or Clarke, Margar | et Annette     |            |           |        |    |
|                    |                                  |                                             |                                          | 6/22/2014 t                          | o 7/22/2014                         |                |            |           |        | -  |
| Di                 | ate Paid                         | 1                                           | Des                                      | cription                             |                                     | Paymo          | ent Method | Receipt # | Amount |    |
| 2014-06-27 12:03:2 | 24                               | John Paul Cass and<br>Voluntary Petition (C | Serene Patricia Ca<br>hapter 7)(1-14-400 | ass<br>130) [misc,volp7a] ( 3        | 35.00)                              |                |            |           |        |    |

Lists all payments made for fees incurred via the Internet, whether you paid over the Internet or by other methods, such as the rear circumstance of paying over the counter at the court. Sorting by Receipt Number may result in two major groupings on the list because receipt numbers for Internet payments usually have a different format than receipts issued by the court. By default, payments made within the last month are listed; you can specify a different date range. You may also select the item on which the payments are sorted.

CreditCard

161821

\$ 511.00

John Paul Cass and Serene Patricia Cass Motion for Relief From Stay(1-14-40030-cec) [motion,mrlfsty] (176.00)

#### **Internet Payments Due**

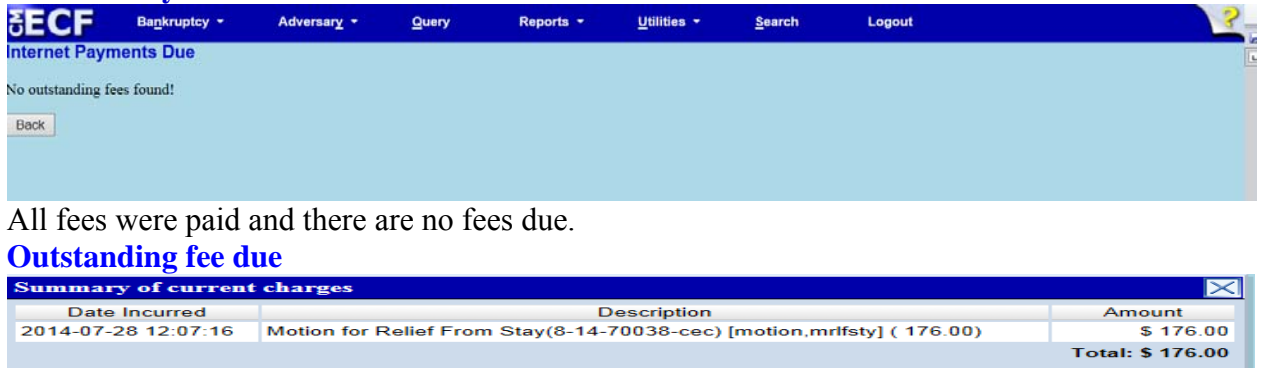

|                       | Becomption                                                             |                  |
|-----------------------|------------------------------------------------------------------------|------------------|
| 2014-07-28 12:07:16   | Motion for Relief From Stay(8-14-70038-cec) [motion,mrlfsty] ( 176.00) | \$ 176.00        |
|                       |                                                                        | Total: \$ 176.00 |
|                       |                                                                        |                  |
|                       |                                                                        |                  |
|                       |                                                                        |                  |
|                       |                                                                        |                  |
|                       |                                                                        |                  |
|                       |                                                                        |                  |
|                       |                                                                        |                  |
|                       |                                                                        |                  |
|                       |                                                                        |                  |
|                       |                                                                        |                  |
|                       |                                                                        |                  |
|                       |                                                                        |                  |
|                       |                                                                        |                  |
|                       |                                                                        |                  |
|                       |                                                                        |                  |
|                       |                                                                        |                  |
|                       |                                                                        |                  |
|                       | Pay Now Continue Filing                                                |                  |
|                       |                                                                        |                  |
| e=7/28/20141 [FileNut | mber=135815-01                                                         |                  |
| 8bcbb317fb9afa7431a4  | 4cc545dcd95f060                                                        |                  |
|                       |                                                                        |                  |

Summary of current charges lists outstanding fees.

## **Maintain Your ECF Account**

This function allows you to update your personal information and instructions about email notification.

| SECF                                                   | Bankruptcy -                           | Adversary -              | Query             | Reports ·            | Utilities •     | Search          | Logout                         | 2_                          |
|--------------------------------------------------------|----------------------------------------|--------------------------|-------------------|----------------------|-----------------|-----------------|--------------------------------|-----------------------------|
| Maintain User .                                        | Account                                |                          |                   |                      |                 |                 |                                |                             |
| Last name                                              | Clarke                                 | Fi                       | st name Margan    | at                   |                 |                 |                                |                             |
| Middle name                                            | Annette                                | Ge                       | neration          |                      |                 |                 |                                |                             |
| Title                                                  |                                        |                          | Type aty          | _                    |                 |                 |                                |                             |
| Office                                                 | United States Bankrup                  | tcy Court                | Add Headers       | to PDF Documents     | •               |                 |                                |                             |
| Address 1                                              | 290 Federal Plaza                      |                          |                   |                      |                 |                 |                                |                             |
| Address 2                                              |                                        |                          |                   |                      |                 |                 |                                |                             |
| Address 3                                              | Central Jelin                          |                          | State NV          | 7 in 11772           |                 |                 |                                |                             |
| Country                                                | Central Isip                           |                          | County SUFFO      | LK-NY (36103)        |                 | ~               |                                |                             |
| Phone                                                  | 631-712-6261                           | -                        | Fax 631-71        | 2-6209               |                 |                 |                                |                             |
| SSN/ITIN                                               | 999                                    | 0-99-99999 Tax I         | d/EIN             | 12-123456            | 57              |                 |                                |                             |
| Bar ID                                                 | MAM                                    | B                        | r status          |                      | Mail group      |                 |                                |                             |
| Initials                                               |                                        |                          | DOB               |                      | AO code l       | Person end date |                                |                             |
| Email information                                      | on More user into                      | ormation                 |                   |                      |                 |                 |                                |                             |
| Submit                                                 | lear                                   |                          |                   |                      |                 |                 |                                |                             |
|                                                        |                                        |                          |                   |                      |                 |                 |                                |                             |
|                                                        |                                        |                          |                   |                      |                 |                 |                                |                             |
|                                                        |                                        |                          |                   |                      |                 |                 |                                |                             |
|                                                        |                                        |                          |                   |                      |                 |                 |                                |                             |
|                                                        |                                        |                          |                   |                      |                 |                 |                                | € 125% ·                    |
| 🚱 (ĉ                                                   | 1981 <b>(</b> 🔁 📑                      | 111 🔁                    |                   | W                    |                 |                 |                                | Desktop 🖌 🏴 🛱 🏟 9/45 AM     |
|                                                        |                                        |                          |                   | Allows               | you to si       | pecify ho       | w you want to be               | notified of                 |
| Email i                                                | nformatio                              | n button                 |                   | CM/ECI               | Filings         | and the         | amail address at x             | which you want              |
| LIIIali I                                              | mormano                                |                          |                   | CIVI/ECI             | r mings         | , and the       | eman address at v              | which you want              |
|                                                        |                                        |                          |                   | to receiv            | e notific       | cation.         |                                |                             |
| Monou                                                  | aan infann                             | ation by                 | ton               | Each file            | , ia agai       | anad to a       | Ugar Craun in C                | M/ECE The                   |
| wore u                                                 | ser morm                               | iation du                | llon              | Each me              | er is assi      | gned to a       | i User Group in C              | M/ECF. The                  |
| [does no                                               | ot appear ij                           | f you are a              | filing            | User Gro             | oup give        | es the use      | r access to certain            | i menu items                |
| agentl                                                 |                                        | -                        | _                 | and data             |                 |                 |                                |                             |
| []                                                     |                                        | 0                        |                   | 1                    | •               |                 |                                |                             |
| Email I                                                | nformatio                              | n for                    |                   |                      |                 |                 |                                |                             |
| SECF                                                   | Bankruptcy +                           | Adversary +              | Query             | Reports +            | Utilities *     | Search          | Logout                         |                             |
| Email informat                                         | tion for Margaret An                   | inette Clarke            |                   |                      |                 |                 |                                |                             |
| Primary ema                                            | all address Margaret                   | _Clarke@nyeb.uscou       | rts.gov           | 0 I                  | Reenter primar  | y email address | Margaret_Clarke@nyeb.uscourts. | .gov C                      |
| Secondary emi                                          | in address                             |                          |                   | 0                    | enter secondar  | y eman address  |                                | 0                           |
| Send the notice                                        | es specified below                     |                          |                   |                      |                 |                 |                                |                             |
| ✓ to my p                                              | rimary email address                   | 5                        |                   |                      |                 |                 |                                |                             |
| in to the se                                           | condury addresses                      |                          |                   |                      |                 |                 |                                |                             |
| Send notice                                            | s in cases in which I                  | am involved              |                   | _                    |                 |                 |                                |                             |
| Send notice                                            | s in these additional                  | cases                    |                   |                      |                 |                 |                                |                             |
| • Send notice                                          | s for adversary proc                   | eedings in which I am    | directly involve  | ed and for their rel | lated bankrupt  | cy cases        |                                |                             |
| Send notice                                            | s for adversary proc                   | eedings in which I am    | directly involve  | ed but not for their | r related bankr | uptcy cases     |                                |                             |
| Tou may rec                                            | erve notices for some                  | bankrupicy cases if it i | s required by inc | e Clerk of Court.    |                 |                 |                                |                             |
| <ul> <li>Send a notion</li> <li>Send a Dail</li> </ul> | ce for each filing<br>y Summary Report |                          |                   |                      |                 |                 |                                |                             |
| O DING I DIN                                           | , summity report                       |                          |                   |                      |                 |                 |                                |                             |
| Format notices                                         | • • HTML                               |                          |                   |                      |                 |                 |                                |                             |
|                                                        | O Text                                 |                          |                   |                      |                 |                 |                                |                             |
| Return to Acco                                         | unt screen Clear                       |                          |                   |                      |                 |                 |                                |                             |
|                                                        |                                        |                          |                   |                      |                 |                 |                                |                             |
|                                                        |                                        |                          |                   |                      |                 |                 |                                |                             |
|                                                        |                                        |                          |                   |                      |                 |                 |                                |                             |
|                                                        |                                        |                          |                   |                      |                 |                 |                                | € 125% →                    |
| 🥶 🥲                                                    |                                        | · 🖤 😺 🖳                  |                   |                      |                 |                 |                                | Desktop • • • • • 7/22/2014 |
| Primarv                                                | email add                              | ress                     | Spe               | ecify your           | comple          | te addres       | SS.                            |                             |
|                                                        |                                        |                          | ~P                |                      |                 |                 |                                |                             |

| Reenter primary email address                                                                                                  | This entry must match the "Primary email address" field.                                                                                                    |
|----------------------------------------------------------------------------------------------------|----------------------------------------------------------------------------------------------------|
| Secondary email address                                                                                                    | Specify your complete address.                                                                                                    |
| Reenter secondary email address                                                                                                | This entry must match the "Secondary email address" field.                                                                                                    |
| Send the notices specified below                                                                                               | Select one or both options. Enter secondary email addresses if you check the second option.                                                                                                    |
| Send notices in cases in which I<br>am involved                                                                                | When you receive a notice for a case in which you are a participant, you can view a document from the link in the notice without charge (only the first time you view it; thereafter, you will be charged).                                                                         |
| Send notices in these additional cases                                                                                         | If you check this option, type in the case numbers; when you receive a notice for one of these cases and click on a document link, you will be billed by PACER.                                                                                                    |
| Send notices for adversary<br>proceedings in which I am<br>directly involved and/but not for<br>their related bankruptcy cases | The court permits you to choose whether to receive email<br>notices for activity in cases <u>related</u> to a proceeding in which<br>you are involved; regardless of your choice, you may receive<br>notices for some bankruptcy events if it is required by the<br>Clerk of Court. |
| Send a notice for each filing/<br>Send a Daily Summary Report                                                                  | Select the type of notification: individual notices or a summary.                                                                                                    |
| Format notices                                                                                                    | Select the format appropriate for your email service.                                                                                                    |
|                                                                                                    | You must click on <i>Return to account screen</i> and then <i>Submit</i> to have any changes recorded.                                                                                                    |
| More User Information                                                                                                    |                                                                                                    |

| SECF                                                           | Bankruptcy -                                                                                  | Adversary -                                                                                         | Query                | Reports - | Utilities - | <u>S</u> earch | Logout | 2- |
|----------------------------------------------------------------|-----------------------------------------------------------------------------------------------|----------------------------------------------------------------------------------------------------|----------------------|-----------|-------------|----------------|--------|----|
| More User Info                                                 | mation for Margaret                                                                           | Annette Clarke                                                                                      |                      |           |             |                |        | 6  |
| Log<br>Register<br>Internet Payme<br>Grou<br>[See the Utilitie | in mamaty Current<br>ed Y Create<br>nt Y Update<br>ps Attorney Last<br>es menu for the "Chang | login 07-22-2014 09<br>9 date<br>9 date 06/27/2014<br>10gin 07-22-2014 09<br>9 ge Your Password" op | :28<br>:18<br>ntion] |           |             |                |        |    |
| Filing agents                                                  |                                                                                               |                                                                                                    |                      |           |             |                |        |    |
| Find filing age                                                | ent                                                                                           | <i>_</i>                                                                                            |                      |           |             |                |        |    |
| Return to Accour                                               | t screen Clear                                                                                |                                                                                                    |                      |           |             |                |        |    |

Return to Account screen

| Registered          | Not used.                                                                                                    |
|---------------------|----------------------------------------------------------------------------------------------------|
| Internet<br>Payment | A "Y" means that you will be given the option to pay filing fees using the U. S. Treasury Internet payment service.                                              |
| Groups              | This shows the group to which you belong. Group membership determines which ECF functions to which the filer has access. Attorneys belong to the attorney group. |

| Filing agents | Not used                                                                                               |
|---------------|----------------------------------------------------------------------------------------------------|
| Current login | Date of the current user login                                                                         |
| Create date   | Date person record was created by court person                                                         |
| Update date   | Date last person recorded a modification                                                               |
| Last login    | Date of last user (will always update to current login date)                                           |
|               | You must click on <i>Return to account screen</i> and then <i>Submit</i> to have any changes recorded. |

### **Updating Cases**

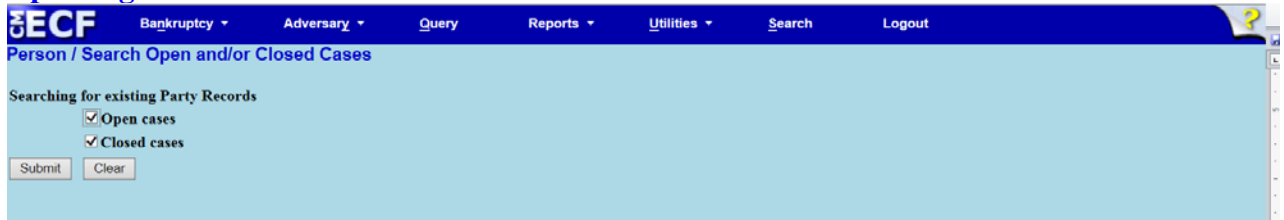

If the changes made should be reflected on your Open and Closed cases, you may leave the boxes checked as illustrated above.

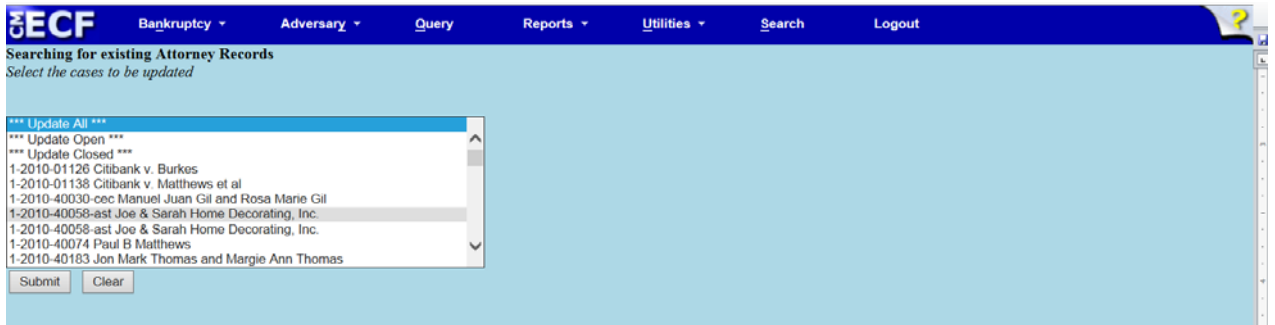

If you uncheck the box/es, the screen below will appear allowing you to update **all, closed**, **open** or individual cases. If you do not want any of the changes made on any cases, contact the Clerk's Office.

| SECF                                  | Bankruptcy -                    | Adversary -   | Query | Reports + | <u>U</u> tilities <del>▼</del> | <u>S</u> earch | Logout | 2 |
|---------------------------------------|---------------------------------|---------------|-------|-----------|--------------------------------|----------------|--------|---|
| Updating person<br>Successfully upd   | record<br>ated Margaret Annette | : Clarke      |       |           |                                |                |        | ( |
| The update was s                      | successful                      |               |       |           |                                |                |        |   |
| No email edit req                     | quested                         |               |       |           |                                |                |        |   |
| No user update re<br>Return to User M | equested<br>faintenance         |               |       |           |                                |                |        |   |
| Receipt                               | to confirm                      | the change    | es    |           |                                |                |        |   |
| View Y                                | lour Tra                        | nsaction      | Log   |           |                                |                |        |   |
| SECF                                  | Bankruptcy +                    | Adversary -   | Query | Reports + | <u>U</u> tilities ▼            | <u>S</u> earch | Logout | ? |
| View Transa                           | ction Log                       |               |       |           |                                |                |        |   |
| Entered betwee                        | n 7/7/2014 💼 s                  | and 7/22/2014 | 1     |           |                                |                |        |   |
| Sort b                                | y Date and time V               | ~             |       |           |                                |                |        |   |
| Submit Cle                            | ear                             |               |       |           |                                |                |        |   |

This will display details of all your docketing transactions in CM/ECF on or between the dates specified. **Sort by** Date and time or case number

# Mailings

| 5ECF               | Ba <u>n</u> kruptcy ▼ | Adversar <u>v</u> -      | Query            | Reports -            | <u>U</u> tilities ▼ | <u>S</u> earch | Logout |
|--------------------|-----------------------|--------------------------|------------------|----------------------|---------------------|----------------|--------|
| List of Creditor   | s                     |                          |                  |                      |                     |                |        |
| Case num           | ber                   |                          |                  |                      |                     |                |        |
| Special mailing gr | oup All (Highi        | light blank field for no | special mailing  | group)               |                     |                |        |
| For                | mat • 3 columns (cha  | irges are based on a f   | ormula independe | ent of the number of | f pages displayed)  |                |        |
|                    | O raw data forma      | t                        |                  |                      |                     |                |        |
| Run Report C       | ear                   |                          |                  |                      |                     |                |        |
|                    |                       |                          |                  |                      |                     |                |        |

# The selection criteria include:

| List of Creditors          | Displays creditor names/addresses for a single case, either in single-<br>column label format, or as delimited data fields. May be limited to one or<br>more special mailing groups.                                                                                                    |
|----------------------------|----------------------------------------------------------------------------------------------------|
| Case number                | Enter the number of a bankruptcy case.<br>Use any of these formats:<br>YY-#####, O:YY-TT-#####, O-YY-TT-#####, YYTT#####,<br>O:YYTT#####, O=office code, YY=year, TT=type (e.g., bk or ap), and<br>#####=number. You do not need to type leading zeros for year or number.                                                                                                    |
| Special mailing group      | Select "All" for all special mailing groups, or select specific group(s) to display the names and addresses of members. NOTE: If you select any special mailings groups but there are none associated with this case, you will get the message "Your requested casedoes not have creditors" meaning, creditors belonging to the specified groups. <u>Highlight ONLY the blank field to list all regular creditors</u> . |
| Format                     | Select either the "3 columns" format or the "raw data format" (pipe-<br>delimited). The 3-column display can be printed on labels.                                                                                                    |
| <b>Mailing Information</b> | for a Case                                                                                                    |
|                            | versary - Query Reports - Utilities - Search Logout                                                                                                    |

#### Mailing Information for a Case

Enter the case number to view the recipient list.
Case Number:
Submit Clear

| Mailing Info for a Case | For a single case, displays a list of those who receive e-mail notices and those who require manual noticing. |
|-------------------------|----------------------------------------------------------------------------------------------------|
|                         | Displays name/address data in label format for a single case.                                                 |

## **Mailing Matrix by Case**

| SECF                                     | Ba <u>n</u> kruptcy | + Adversary              | - <u>Q</u> uery                               | Reports 👻             | <u>U</u> tilities + | <u>S</u> earch | Logout |
|------------------------------------------|---------------------|--------------------------|-----------------------------------------------|-----------------------|---------------------|----------------|--------|
| Mailing Matrix I                         | oy Case             |                          |                                               |                       |                     |                |        |
| Case number 8:11-                        | -bk-70001           |                          |                                               |                       |                     |                |        |
| All Select                               | t ALL particip      | ants for case (excluding | judge)                                        |                       |                     |                |        |
| OR                                       |                     |                          |                                               |                       |                     |                |        |
| Select any com                           | bination of the     | e following              |                                               |                       |                     |                |        |
| Participa                                | nts                 | Special mailing group    | Creditor                                      | rs                    |                     |                |        |
| 3rd Party Plaintiff<br>3rd Pty Defendant | < >                 | sg1<br>sg2               | Creditor Committee M<br>Creditors who have fi | 1embers<br>led claims |                     |                |        |
| Judge                                    |                     | Attorneys                | Debtor's attorn                               | ey(s)                 |                     |                |        |
| US Trustee                               |                     | Trustee                  |                                               |                       |                     |                |        |
| Print format 3 column 🗸                  |                     |                          |                                               |                       |                     |                |        |
| Next Clear                               |                     |                          |                                               |                       |                     |                |        |

Specify the case, which categories of participants in a case should have labels formatted, and the number of columns which will fit on your label page. Note: if the "Select ALL participants" option is chosen, all mailing groups, all creditors, and all participants except for the judge are included. Click *Next* to display the formatted labels on the screen. To produce printed labels, you must use the browser's print function, or copy the screen contents into a word processor. If you have selected 3-column format, you must specify "landscape" mode for printing.

Mailing Labels by Recipient Type

| SECF                                      | Bankruptcy -    | Adversary 👻          | <u>Q</u> uery | Reports + | <u>U</u> tilities + | <u>S</u> earch | Logout |  |  |
|-------------------------------------------|-----------------|----------------------|---------------|-----------|---------------------|----------------|--------|--|--|
| Mailing Labels by Recipient Type          |                 |                      |               |           |                     |                |        |  |  |
| Select any combination of the following   |                 |                      |               |           |                     |                |        |  |  |
| Special mailing group sg1<br>sg2          |                 |                      |               |           |                     |                |        |  |  |
| Trustees for chapter(s)                   |                 |                      |               |           |                     |                |        |  |  |
| <b>✓</b> Judges                           | Attorneys Debto | r's attorney(s) 🗹 US | Trustee       |           |                     |                |        |  |  |
| Print format 1 column 2 columns 3 columns |                 |                      |               |           |                     |                |        |  |  |
| Next Clear                                |                 |                      |               |           |                     |                |        |  |  |

The selection criteria include:

| Trustees for chapter(s)                             | Select one or more* chapters, or select the blank field to return a list of all Trustees. |
|-----------------------------------------------------|-------------------------------------------------------------------------------------------|
| Judges, Attorneys, Debtor's attorney(s), US Trustee | Check one or more boxes for a list of all names/addresses of persons of this type.        |
| Format                                              | Select a format for the report (1, 2, or 3 columns).                                      |

Click *Next* to display the formatted labels on the screen. To produce printed labels, you must use the browser's print function, or copy the screen contents into a word processor. If you have selected 3-column format, you must specify "landscape" mode for printing.

\*To select more than one item, hold down the Ctrl key while clicking

## New R3.1 <u>Menu Items</u> Court Information

| Court Details - about CM/ECF                                            |                                                  |  |  |  |
|-------------------------------------------------------------------------|--------------------------------------------------|--|--|--|
| Court's Name                                                            | Eastern District of New York                     |  |  |  |
| Software Version                                                        | CM/ECF-BK V5.1.0                                 |  |  |  |
| ECF Go Live Date                                                        | 10/16/2006                                       |  |  |  |
| Maximum PDF File Size (MB)                                              | 4                                                |  |  |  |
| Maximum Merge Document Size (MB)                                        | 25                                               |  |  |  |
|                                                                         |                                                  |  |  |  |
| RSS Feed<br>Docket entries of type:<br>answer,appeal,court,motion,order | Entries made in the last 24 hours - Public Users |  |  |  |
| PDF/A Compliance Required                                               | no                                               |  |  |  |

| Court Locations          |                                                                        |  |  |  |  |
|--------------------------|------------------------------------------------------------------------|--|--|--|--|
| Court's Name             | Eastern District of New York                                           |  |  |  |  |
| Court's Address          | 271-C Cadman Plaza East, Suite 1595, Brooklyn NY 11201-1800            |  |  |  |  |
| Court's Phone<br>Number  | Court347-394-1700,Help Desk347-394-1700-6,VCIS347-394-1799             |  |  |  |  |
| Court's Email<br>Address | BKECF_LiveDB@nyeb.uscourts.gov                                         |  |  |  |  |
| Court's Hours            | 9:00 am - 4:30 pm Monday-Friday                                        |  |  |  |  |
| Court's Name             | Eastern District of New York (Divisional Office)                       |  |  |  |  |
| Court's Address          | Long Island Federal Courthouse, 290 Federal Plaza, Central Islip 11722 |  |  |  |  |
| Court's Phone<br>Number  | Court631-712-6200                                                      |  |  |  |  |
| Court's Email<br>Address | BKECF_LiveDB@nyeb.uscourts.gov                                         |  |  |  |  |
| Court's Hours            | 9:00 am - 4:30 pm Monday-Friday                                        |  |  |  |  |
|                          | PACER Details – Contact Information                                    |  |  |  |  |
| PACER Address            | PACER Service Center, PO Box 780549, San Antonio TX 78278-0549         |  |  |  |  |
| PACER Phone<br>Number    | 800-676-6856                                                           |  |  |  |  |
| PACER Email<br>Address   | pacer@psc.uscourts.gov                                                 |  |  |  |  |
|                          |                                                                        |  |  |  |  |

| Flag Definitions - are the bold abbreviations at the upper left on the docket report. |                                                                             |  |  |  |
|---------------------------------------------------------------------------------------|-----------------------------------------------------------------------------|--|--|--|
| Code                                                                                  | Translation                                                                 |  |  |  |
| 707(b)                                                                                | Presumption of Abuse under 707(b) Do Not Discharge                          |  |  |  |
| 727OBJ                                                                                | Objection to the Discharge of the Debtor                                    |  |  |  |
| ADMIN                                                                                 | Admin                                                                       |  |  |  |
| ADV                                                                                   | Adversary Proceeding Pending                                                |  |  |  |
| APPEAL                                                                                | APPEAL                                                                      |  |  |  |
| ARCHIVED                                                                              | Archived                                                                    |  |  |  |
| AUDIT                                                                                 | Case Selected for Audit by UST                                              |  |  |  |
| BARDEBTOR                                                                             | Debtor Barred from filing                                                   |  |  |  |
| BkAct2005                                                                             | Bankruptcy Reform Act 2005                                                  |  |  |  |
| CLOSED                                                                                | Case Closed                                                                 |  |  |  |
| CONS                                                                                  | Consolidated Case                                                           |  |  |  |
| CONVERTED                                                                             | Case Converted                                                              |  |  |  |
| ClaimsAgent                                                                           | Claims Agent                                                                |  |  |  |
| CounDueJT                                                                             | The Credit Counseling certification has not been filed for the joint debtor |  |  |  |
| CredAdd                                                                               | Add the new address for this creditor to the creditor list                  |  |  |  |
| DEFER                                                                                 | Fee Deferred                                                                |  |  |  |
| DISMISSED                                                                             | Case Dismissed                                                              |  |  |  |
| DebtEd                                                                                | A Financial Management Course Completion document not filed for<br>Debtor   |  |  |  |
| DebtEdJT                                                                              | A Financial Management Course Completion document not filed for<br>Joint DB |  |  |  |
| DirApl                                                                                | A Direct Appeal has been filed in the Circuit Court                         |  |  |  |
| DoNOTDisc                                                                             | Do NOT Discharge                                                            |  |  |  |
| DomSup                                                                                | Domestic Support Obligations Form B283 not filed                            |  |  |  |
| DomSupJT                                                                              | Domestic Support Obligations for Joint Debtor not filed                     |  |  |  |
| DsclsDue                                                                              | Disclosure Statement Due                                                    |  |  |  |
| FUNDS                                                                                 | Funds Deposited with Court                                                  |  |  |  |
| FeeDueABN                                                                             | Fee Due on Motion to Abandon                                                |  |  |  |
| FeeDueAP                                                                              | Adversary Case Opening Fee Due                                              |  |  |  |
| FeeDueAPL                                                                             | Filing Fee Due for Notice of Appeal                                         |  |  |  |
| FeeDueBK                                                                              | Fee Due Voluntary/Involuntary Petition                                      |  |  |  |
| FeeDueCAPL                                                                            | Fee Due Cross Appeal                                                        |  |  |  |

| FeeDueCNV    | Conversion Fee Due                                                                  |
|--------------|-------------------------------------------------------------------------------------|
| FeeDueINST   | Installment Payment Due                                                             |
| FeeDueMP     | Fee Due Miscellaneous Proceedings                                                   |
| FeeDueREOPEN | Filing Fee Due for Reopening Case                                                   |
| FeeDueSPLIT  | Filing Fee Due on Motion to Split (Sever) Case                                      |
| FeeDueSTAY   | Filing Fee Due on Motion for Relief From the Automatic Stay                         |
| FeeDueWDREF  | Filing Fee Due for Withdrawal of Reference                                          |
| НСВ          | Health Care Business                                                                |
| HIST         | Historically Significant Case                                                       |
| HoldClose    | Hold Case Closing                                                                   |
| HoldDisc     | Hold Discharge                                                                      |
| IFP          | IFP debtor fees Waived                                                              |
| IndBusDB     | Case Opened as Individual Debtor with Nature of Debt Business                       |
| IneligClose  | Do not redisplay case ineligible for auto close                                     |
| IneligDisch  | Do not redisplay case ineligible for auto discharge                                 |
| JNTADMN      | Jointly Administered                                                                |
| LEAD         | Lead Case                                                                           |
| LOSSMitig    | Loss Mitigation                                                                     |
| MEANSNO      | no                                                                                  |
| MEANSTMPEX   | Temporary exclusion from means test for reservists and national guard               |
| MEANSU       | unknown                                                                             |
| MEANSYES     | yes                                                                                 |
| MEGA         | Mega Case                                                                           |
| MEMBER       | Member Case                                                                         |
| MONEY        | Money                                                                               |
| NTCAPR       | Notice of Appearance                                                                |
| NYCProject   | NYC Pro Se Assistance Project                                                       |
| NoAutoDisch  | Do not allow Auto Discharge for this case                                           |
| OBJDISCH     | Objection to Discharge Motion                                                       |
| OTHERDebt    | Other Debtor                                                                        |
| Ovrride      | A creditor has filed a request for an address override for this case only           |
| PATIENTOmbud | Patient Care Ombudsman                                                              |
| PRVDISM      | This debtor has been previously dismissed in your court research. Do not discharge. |

| PlnDue           | Plan Due                                                                            |
|------------------|-------------------------------------------------------------------------------------|
| ProBono          | Case Filed ProBono                                                                  |
| REAF             | A reaffirmation agreement hearing has been set for a pro se debtor                  |
| RELATED          | Related Case                                                                        |
| REOPENED         | Reopened Case                                                                       |
| RESCIND          | Rescission                                                                          |
| RentUndel        | Rent Deposit Undeliverable                                                          |
| Repeat           | Internal flag identifying serial filer or previously dismissed or discharged debtor |
| Repeat-NYEB      | prior BK filing within this court                                                   |
| RepeatPACER      | prior BK filing identified by Pacer Case Locator                                    |
| ReqSepNtc        | Debtor's Request for Separate Notice                                                |
| SPLITCASE        | Joint Case Severed                                                                  |
| SkipPriorRelCase | Skip AJT assignment because the case has a prior or related case                    |
| SmBus            | This chapter 11 case has been declared a small business concern                     |
| SmBusDsclsDue    | Chapter 11 Small Business Disclosure Statement Due                                  |
| SmBusPlnDue      | Chapter 11 Small Business Plan Due                                                  |
| TMPJDG           | Temp Judge                                                                          |
| TRANSFER         | Case Transferred Intra / Inter District                                             |
| TaxReq           | This chapter 11 case has been declared a small business concern                     |
| UNCDIV           | Unclaimed Dividend                                                                  |
| WDREF            | Withdrawal of Reference                                                             |

## **Release 5.0 Menu Items**

## **Check PDF Document**

| SECF            | Ba <u>n</u> kruptcy ▼ | Adversary - | <u>Q</u> uery | Reports 👻 | <u>U</u> tilities - | <u>S</u> earch | Logout |
|-----------------|-----------------------|-------------|---------------|-----------|---------------------|----------------|--------|
| Release 5.0 Mei | 1u Items              |             |               |           |                     |                |        |
| Check PDF Do    | cument                |             |               |           |                     |                |        |

Use this utility to find out if a pdf file can be successfully uploaded to CM/ECF. If the file meets current CM/ECF requirements, the system displays the message "The PDF document meets all CM/ECF requirements." If the file does not meet current CM/ECF requirements, the system displays the message "The PDF document does not meet the following CM/ECF requirements:" and the reasons are listed.

A PDF document may be rejected because it exceeds the court's file size limit. PDF documents will be rejected by CM/ECF if they are encrypted, dangerous, or if their file structure indicates they have been damaged or were created improperly. The Check PDF Document utility will report PDF/A compliance whether or not the court requires documents to be in PDF/A format.